## 2. パスワード忘れた場合

① 「パスワードを忘れた方はこちら」をクリックしてください。

| 【ログイン画面】                                                           |  |  |  |
|--------------------------------------------------------------------|--|--|--|
| ログインID                                                             |  |  |  |
| パスワードを忘れた方はこちら                                                     |  |  |  |
| ログイン リセット<br>ログイン方法について <b>込</b><br>新規会員登録 お問い合わせ                  |  |  |  |
| 新規会員登録方法について <b>又</b><br>技術情報サイトのトップページになりますのでプッ<br>クマークしてご利用ください。 |  |  |  |
|                                                                    |  |  |  |

② 申請時の「メールアドレス」、「ログインID」を入力して「送信」ボタンを押下してください。

| 【パスワード問い合わせ】   |                  |                             |  |  |
|----------------|------------------|-----------------------------|--|--|
|                | メールアドレス<br>(申請時) | umetani@umetani-service.com |  |  |
|                | ログインID           | yamada                      |  |  |
| パスワード問い合わせ方法 큋 |                  |                             |  |  |
|                | 送信               | リセット 戻る                     |  |  |
|                |                  |                             |  |  |
| (1)            | リセット             | 入力をクリアします。                  |  |  |
| (2)            | 戻る               | ログイン画面に戻ります。                |  |  |

③ メールアドレスにパスワードが届いておりますので「ログイン画面に戻る」をクリックしてログインしてください。

|                              | 【メール内容】                                 |
|------------------------------|-----------------------------------------|
| 【パスワード問い合わせ】                 | 山田 太郎 様                                 |
|                              | いつもご利用いただきありがとうございます。                   |
| ご登録されたメールアドレスにパスワードをお送りしました。 | 山田 太郎 様のパスワードは ******** です。             |
| ー ログイン画面に戻る                  | https://umetani-service.com/login01.php |
|                              | 梅谷製作所 技術情報サイト                           |